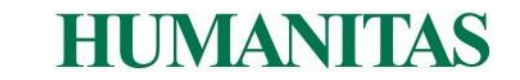

## COME SCARICARE IL REFERTO E LE IMMAGINI DIAGNOSTICHE (FORMATO DICOM) DA HUMANITAS CON TE

All'interno dell'area "Referti" del sito <u>www.humanitasconte.it</u>, è possibile visualizzare e scaricare **il referto scritto e le immagini diagnostiche degli esami svolti ambulatorialmente**.

## Come scaricare le immagini di diagnostica (in formato Dicom):

- 1. collegarsi al sito <u>www.humanitasconte.it</u>
- 2. nel menu in alto cliccare su "Accedi" ed effettuare l'accesso con le proprie credenziali (codice fiscale e password scelta in fase di registrazione)
- 3. cliccare su "Referti"
- **4.** nella finestra che appare **inserire il codice OTP** ricevuto in quel momento via SMS sul proprio cellulare
- 5. una volta effettuato l'accesso all'area referti attendere il caricamento della pagina
- 6. cliccare su:
  - "SCARICA" in corrispondenza dell'esame d'interesse per scaricare il referto scritto
  - "VISUALIZZA/SCARICA IMMAGINE" in corrispondenza dell'esame d'interesse per scaricare le immagini diagnostiche. Apparirà una pagina di caricamento in corso (in caso di caricamento prolungato, chiudere la finestra e cliccare nuovamente su "VISUALIZZA/SCARICA IMMAGINE")
- nel visualizzatore immagini che appare, posizionarsi nella barra in alto e cliccare su "esporta":

HIMANITAS

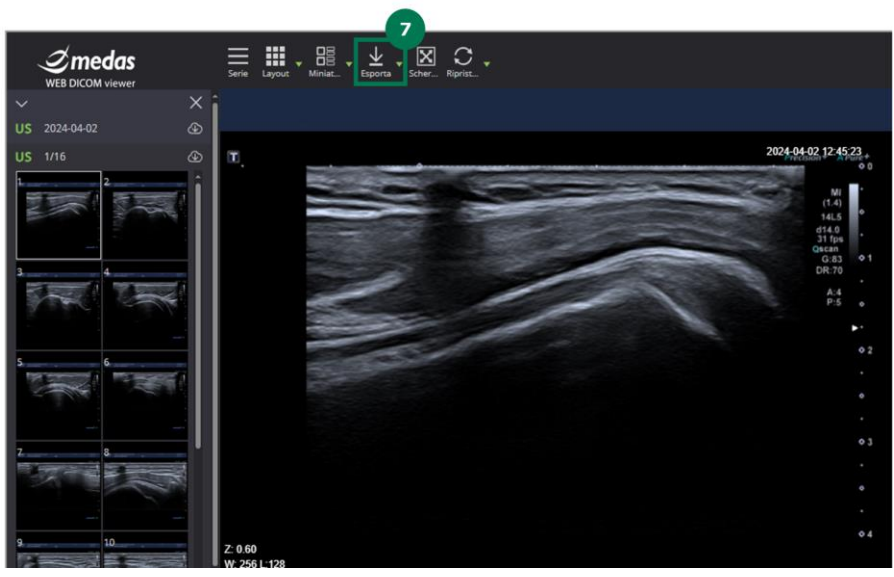

## HUMANITAS

**8.** nella finestra che appare cliccare su "**inizia**": attendere il caricamento e cliccare sul bottone "**scarica**" che appare al termine del caricamento:

| Serie Layout Miniat. • Esporta • Scher Riprist. |                      |         |              |           |   |             |                     |          |    |
|-------------------------------------------------|----------------------|---------|--------------|-----------|---|-------------|---------------------|----------|----|
|                                                 | ESPORTA              |         |              |           |   |             |                     |          |    |
| π                                               |                      | ID      | Nome         | Modalit   | à | Descrizione | Data Ora            | Sorgente | AE |
|                                                 | N                    |         |              |           |   |             |                     | DW_AM    |    |
|                                                 |                      |         |              |           |   |             |                     |          |    |
|                                                 |                      | Formato | DICOM        | A         |   | Media       | Archivio ZI         | Р        |    |
|                                                 |                      | Scopo   | Studi attivi | ✓ Dimensi |   | Dimensioni  | ni Unlimited volume |          |    |
|                                                 |                      |         | Esporta      |           |   | Inizia      |                     |          |    |
| 2.0.60                                          | Esportato di recente |         |              |           |   |             |                     | Chiudi   |    |
| W: 256 L:128                                    |                      |         |              |           |   |             |                     |          |    |

## 9. cliccare su scarica per salvare il file:

| Serie Layout                    | Miniat Esporta Scher Ripris |         |                   |              |                   |                        |           |            |        |  |
|---------------------------------|-----------------------------|---------|-------------------|--------------|-------------------|------------------------|-----------|------------|--------|--|
|                                 |                             |         | ESPORTA           |              |                   |                        |           |            |        |  |
| -                               |                             |         |                   | Nome         | Modalità          | Descrizione            | Data Ora  | Sorgente / | NE .   |  |
|                                 | ×                           |         |                   |              |                   | 2024-04-02<br>12:45:23 | DW_AM     |            |        |  |
|                                 |                             |         |                   |              |                   |                        |           |            |        |  |
|                                 |                             | Formato | DICOM             |              | Media Archivio Zl |                        | Р         | ~          |        |  |
|                                 |                             |         | Scopo             | Studi attivi |                   | Dimensioni             | Unlimited | volume     |        |  |
|                                 |                             |         |                   | Esp          | iorta             |                        |           | Inizia     |        |  |
|                                 |                             |         |                   |              |                   | Archivio ZIP 👱 Scarica |           |            |        |  |
| Z: 0.60<br>W: 256 L:128<br>S: 🗹 |                             | Esp     | ortato di recenti |              |                   |                        |           |            | Chiudi |  |

Al termine della procedura, **è possibile salvare la cartella scaricata sul proprio** PC.

All'interno della cartella, saranno presenti il **file zip** contenente le **immagini di diagnostica** e il **file di installazione del visualizzatore di immagini DICOM**.

Qualora si volessero portare il referto e le immagini in visione al proprio medico curante, è consigliabile copiare o trasferire l'intera cartella (contenente le immagini e il referto scritto) in una **chiavetta USB**.